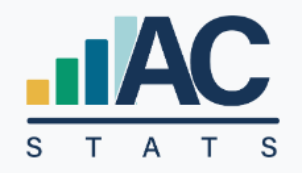

# **Annual Church Statistics**

## LOCAL CHURCH USER'S GUIDE

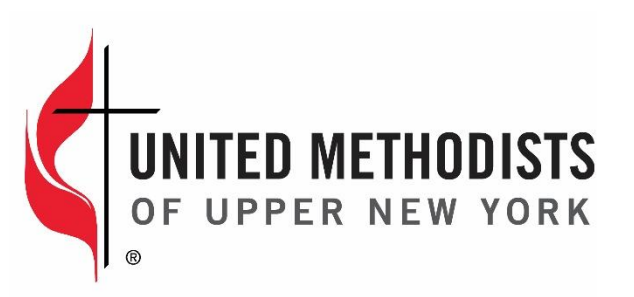

Rev. Nov 2023

## **TABLE OF CONTENTS**

| 1)  | How to Get In           | 2 |
|-----|-------------------------|---|
| 2)  | Once Logged In          | 4 |
| 3)  | Add Your Data           | 4 |
| 4)  | Error Messages          | 5 |
| 5)  | Help & Instructions     | 5 |
| 6)  | Disabled Questions      | 6 |
| 7)  | Validate & Submit       | 6 |
| 8)  | More Errors             | 6 |
| 9)  | Full Submit Process     | 7 |
| 10) | Submit Required Fields1 | 1 |
| 11) | Need Changes Made 1     | 1 |
| 12) | Print or Save 1         | 2 |
| 13) | When is it Due? 1       | 2 |
| 14) | Why Doing This?1        | 2 |
| 15) | Still have a Problem? 1 | 3 |
| 16) | More Information1       | 3 |

#### 1) HOW TO GET IN:

#### PLEASE NOTE – YOUR PREVIOUSLY CREATED USERNAMES AND PASSWORDS WILL NO LONGER WORK. NEW LOGINS MUST BE CREATED

LINK to Stats platform: <u>https://stats.gcfa.org/</u>

Username: <your 6-digit GCFA Number>

Default Password: ACStats2023!

(This is a Default Password – Please change when you get in)

|                                                                                                    | N B B B |
|----------------------------------------------------------------------------------------------------|---------|
|                                                                                                    |         |
| Reporting of Annual Statistics<br>for Local Churches                                                    |         |
| Please enter the Login and Password that was communicated to you<br>Login                               |         |
| Pesseerd (0)                                                                                            |         |
| tag in                                                                                                  |         |
| For quartices, comments, or to-bread support places contact<br>\$\$253-706-8344 @dataservtowel/gcnk.org |         |
|                                                                                                    |         |

Each Church Can have Several Users:

>>>> If you do see your name, Click Blue Box "This is Me"

If you do not see your name, Click the Teal Box "I'm not Listed"

| T A T S   | Lo    | cal Church Identification / Reg                                  | gistration |
|-----------|-------|------------------------------------------------------------------|------------|
|           |       | Identify Yourself with                                           | l          |
|           | Plea  | se select yourself from previous registrations for this Local Ch | hurch      |
|           |       | REGISTERED USERS                                                 |            |
| NAME      | TITLE | EMAIL                                                            |            |
| Test Test | Other | autumnwithgrace@gmail.com                                        | This is Me |
|           |       | I'm not Listed                                                   | Logout     |

#### >>>> Then you will be prompted to create your own Username/Password

>> WRITE THIS DOWN FOR YOUR RECORDS<<

| Plea                | Identify Yourself with                                 | bis Local Church               |
|---------------------|--------------------------------------------------------|--------------------------------|
| First*              | Middle La:                                             | st*                            |
| Email*              | Church Role*                                           | Primary Phone*                 |
| Address             | City                                                   | State                          |
| Password            | Password                                               | ٢                              |
| Passwords must be a | t least 8 characters long with at least 1 letter, 1 ni | umber, and 1 special character |

**\*\*IMPORTANT\*\*** You cannot use the same email address twice for 2 different churches/Users.

(Example: A Pastor who uses the same email address for 2 different churches.) The system will allow this 2nd User to be created

but then it will delete the password for the previously made 1st User and won't allow you to login under that 1st User.

• IF YOU USE THE SAME EMAIL ADDRESS JUST ADD YOUR GCFA # to the End of your email Address to create a Different Username

| Identi                         | fy Yourself with                               |                           |
|--------------------------------|------------------------------------------------|---------------------------|
| Please creat                   | e an Account for yourself with this Lo         | ocal Church               |
| First*                         | Middle Last*                                   |                           |
| Autumn Test                    | Wells                                          | Test                      |
| Email*                         | Church Role*                                   | Primary Phone*            |
| autumnwells@unyumc.org156704   | Other                                          | ◄                         |
| Address                        | City                                           | State                     |
|                                | Test City                                      | Alabama 🗸                 |
| Password                       | Password                                       |                           |
| •••••                          | ۲                                              | ٥                         |
| Passwords must be at least 8 o | haracters long with at least 1 letter 1 number | r and 1 special character |

### Your First Screen at Opening:

| Church Name    | La Casa del Alfare | ro UMC       |         | Pastor Name          | test              |           |  |
|----------------|--------------------|--------------|---------|----------------------|-------------------|-----------|--|
| Church #       | 396443             | Conference # | 781     | Pastor Email         | test@brickriver.c | com       |  |
| District       | Smoky Mountain     |              | ~       | Pastor Phone #       |                   |           |  |
| Church Email   | donnahannkins@n    | nac.com      |         | EIN #                | 234123412         |           |  |
| Church Address | PO Box 905         |              |         | Congregation Type    |                   |           |  |
| Address 2      |                    |              |         | Founded Date         | 1/6/2008          | Chartered |  |
| City           | Alcoa              |              |         | Closed Date          |                   | ReOpened  |  |
| State          | Tennessee          | *            |         | Parent Church GCFA # |                   |           |  |
| ZIP Code       | 37701-0905         |              |         |                      |                   |           |  |
|                |                    |              |         |                      |                   |           |  |
| Metrics Report |                    |              | 🖹 Annua | l Report             |                   |           |  |

#### 3) ADD YOUR DATA:

• CHANGE THE MANAGING YEAR if you want to see past years' data.

| UPPER NEW YORK 2022                                             |             | Need Help ?   Managing Year | 2022 🗸 |
|-----------------------------------------------------------------|-------------|-----------------------------|--------|
| Administration   Local Churches   Reports   Security & Settings | Changes Log | Logged in as AUTUMN WELLS   | Logout |

### Go to "Annual Report" Green Button

| Church                                                                                                    | La Casa del Alfarero UMC                                                                                                    |                                                                                                    |             |
|----------------------------------------------------------------------------------------------------|----------------------------------------------------------------------------------------------------|----------------------------------------------------------------------------------------------------|-------------|
| Pastor                                                                                                    | Accoa, TN<br>test                                                                                                    |                                                                                                    |             |
| GCFA Church #                                                                                                    | 396443                                                                                                    |                                                                                                    |             |
| Conference                                                                                                    | HOLSTON (781)                                                                                                    |                                                                                                    |             |
| Display Question Hel                                                                                                    | p Table # 1 2 3                                                                                                    | 🖬 Validate &                                                                                                    | Submit      |
| Display Question Hel # QUESTION                                                                                                    | p Table # 1 2 3                                                                                                    | Validate & 2020                                                                                                    | Submit<br>% |
| Display Question Hel<br># QUESTION<br>ABLE 1                                                                                                    | p Table # 1 2 3                                                                                                    | <ul> <li>Validate &amp; 1</li> <li>19 2020</li> </ul>                                                                                                    | Submit<br>% |
| Display Question Hel<br># QUESTION<br>ABLE 1<br>PROFESSING MEMBER:                                                                                                    | p Table # 1 2 3<br>20<br>SHIP                                                                                                    | Validate & 19 2020                                                                                                    | Submit<br>% |
| <ul> <li>Display Question Hel</li> <li>QUESTION</li> <li>ABLE 1</li> <li>PROFESSING MEMBER:</li> <li>Total professing men<br/>(This line sauto-filed of the sauto-filed of the sauto-filed</li></ul>   | p Table # 1 2 3<br>20<br>SHIP<br>bers reported at close of last year (See Instructions)<br>on line 4 of the previous year)                                                                                                    | <ul> <li>Validate &amp;</li> <li>2020</li> <li>2020</li> </ul>                                                                                                    | Submit<br>% |
| Display Question Hel     QUESTION     ABLE1     PROFESSING MEMBER:     Total professing men     (This line is auto-filed of     Received this year or                                                                                                    | p Table # 1 2 3<br>20<br>SHIP<br>SHIP<br>Debrs reported at close of last year (See Instructions)<br>1 Profession of Christian Faith                                                                                                    | <ul> <li>Validate &amp; 19</li> <li>2020</li> <li>60</li> <li>0</li> <li>1</li> </ul>                                                                                                    | Submit<br>% |
| Display Question Hel     QUESTION     ABLE 1     PROFESSING MEMBER:     Total professing members     Total professing members     Received this year or     the fire avecting of the second second secon | p Table # 1 2 3<br>20<br>SHIP<br>bers reported at close of last year (See Instructions)<br>on land 4 to previous year)<br>Profession of Faith through confirmation                                                                                                    | Image: Second second second | Submit<br>% |
| Display Question Hel     QUESTION     ABLE 1     PROFESSING MEMBER:     Total professing mem     This line is auto-filed fr     Received this year or     Received this year or     Restored by affirmati                                                                                                    | p Table # 1 2 3<br>20<br>SHIP<br>bers reported at close of last year (See Instructions)<br>on land 2 for previous years (See Instructions)<br>on land 2 for previous years report)<br>Profession of Faith through confirmation<br>on (or correction to previous years report) | ■ Validate & I           19         2020           0         0           0         0           0         0           0         0                                                                                                    | Submit<br>% |

SOME LINES ARE PRE-POPULATED

CHECK OUT THE INSTRUCTIONS

- Apportionments, Conference Entered, Etc.
- SUMs some questions auto-calculate to add up the sum for you

4) ERROR MESSAGES:

You will need to enter in a Reason for the Change in the "ATTENTION" box below the question.

"WARNING" errors do not require an explanation, but you should take notice in case there was

| 11 | TOTAL number of persons participating in Christian formation groups<br>This value should not be Zero or blank | 0 | 0 |
|----|----------------------------------------------------------------------------------------------------|---|---|
|    | no classes                                                                                                    |   |   |
| 10 |                                                                                                    | 0 | • |

5) HELP & INSTRUCTIONS:

| AC LIDDED NEW YORK 2022                                             |                                                                             |                                                                                                    |                                                                                                    |                                                                                                    |                                                      |                                  |
|---------------------------------------------------------------------|-----------------------------------------------------------------------------|----------------------------------------------------------------------------------------------------|----------------------------------------------------------------------------------------------------|----------------------------------------------------------------------------------------------------|------------------------------------------------------|----------------------------------|
| UPPER NEW TORK 2022                                                 |                                                                             |                                                                                                    |                                                                                                    |                                                                                                    |                                                      | Need Help ?   Managing Year 2022 |
| Local Church Detail Annual Statistics                               |                                                                             |                                                                                                    |                                                                                                    |                                                                                                    |                                                      | Logged in at TEST TEST Logo      |
|                                                                     |                                                                             | 2022 Annual Stat                                                                                                    | istics for ADAMS                                                                                                    |                                                                                                    |                                                      |                                  |
|                                                                     | Church<br>City, State<br>Pastor<br>Conf Church #<br>GCFA Chur<br>Conference | ADAMS<br>Adams, NY<br>Melissa McCarthy                                                                                                    | Annual Church:                                                                                                    | Ratistics is <b>not open</b> for 2022                                                                                                    |                                                      |                                  |
|                                                                     |                                                                             | Instructions A Print                                                                                                    | A Local Church Detail                                                                                                    | Hice Note                                                                                                    |                                                      |                                  |
|                                                                     |                                                                             | Leave a pre-submission note for viewers of this pa                                                                                                    | ðe:                                                                                                    | 5ane<br>255                                                                                                    |                                                      |                                  |
|                                                                     | Display Question He                                                         | elp Table 4 3                                                                                                    | 2 2                                                                                                    | 2021 2022 % A                                                                                                    |                                                      |                                  |
|                                                                     | TABLE 1 PROFESSING MEMBER 1 John Professing mer                             | SHIP<br>mbes reported at close of last year (See instruction<br>on the of the process year)                                                                                                    | 2)                                                                                                    | 39 <b>39</b> 7%                                                                                                    |                                                      |                                  |
| A 4 - 17-                                                           | PORT INST                                                                   | RUCTIONS & HELP                                                                                                    |                                                                                                    |                                                                                                    | × en                                                 |                                  |
|                                                                     |                                                                             |                                                                                                    |                                                                                                    |                                                                                                    |                                                      |                                  |
| # AUTO SAVE E                                                       | IABLED All                                                                  | of your answers will autom<br>any time and return and all                                                                                                    | atically be saved as y<br>of your entered info                                                                                                    | ou enter them. You ca<br>mation will be saved.                                                                                                    | in leave                                             |                                  |
| # AUTO SAVE EI<br>1) Enter Re<br>Answer                             | IABLED All<br>at a<br>port Co<br>s hay<br>be                                | of your answers will autom<br>any time and return and all<br>impletely fill out this form. D<br>ve nothing to enter. The sys<br>able to enter data using co                                                             | atically be saved as y<br>of your entered info<br>Do not leave any field<br>stem only accepts WF<br>mmas, periods or do                                                   | rou enter them. You ca<br>rmation will be saved.<br>Is blank. Enter zero if y<br>HOLE NUMBERS. You y<br>Ilar signs.                                                    | in leave<br>rou<br>vill not                          |                                  |
| # ANNUAL R<br># AUTO SAVE E<br>1) Enter Re<br>Answer<br>2) Submit R | VABLED All<br>at :<br>port Co<br>s hav<br>be<br>eport Wh<br>car             | of your answers will autom<br>any time and return and all<br>impletely fill out this form. I<br>ve nothing to enter. The sys<br>able to enter data using co<br>hen done entering Answers,<br>n Submit Report answers fo | atically be saved as y<br>of your entered info<br>Do not leave any field<br>tem only accepts WH<br>mmas, periods or do<br>, click "VALIDATE ANS<br>r review to by the Di: | ou enter them. You ca<br>mation will be saved.<br>Is blank. Enter zero if y<br>HOLE NUMBERS. You v<br>Illar signs.<br>SWERS". When success<br>trrict and Conference of | in leave<br>You<br>vill not<br>sful, you<br>offices. | 5                                |

You can view help for all questions using the "Show Help" toggle button. Use

age

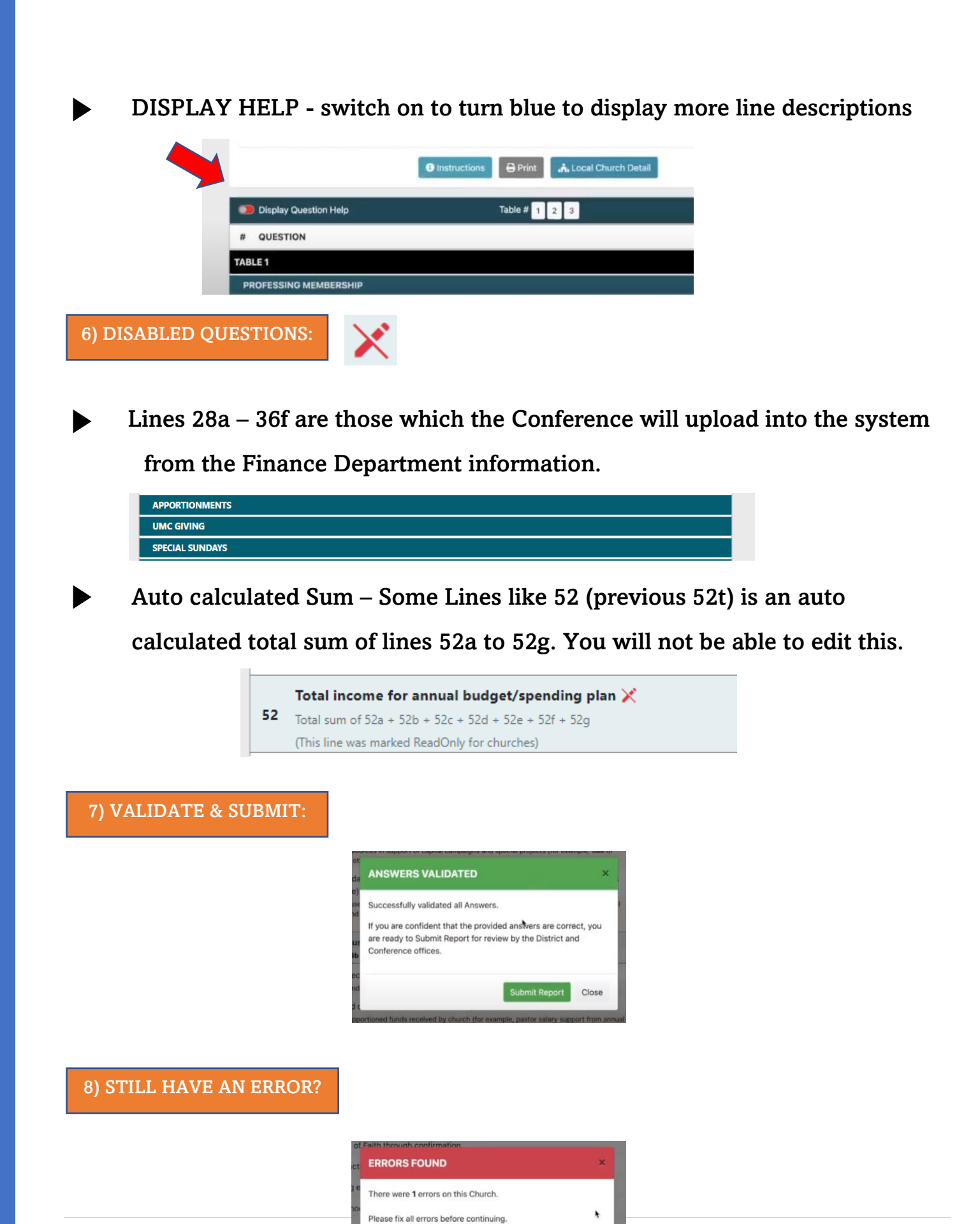

Close

| 6 | P | а | g | е |
|---|---|---|---|---|
|---|---|---|---|---|

#### CHECK ALL YOUR LINES FOR RED WRITING

9) FULL SUBMIT PROCESS:

- Need to enter something in the Data Box greater than 0
  - AND/OR Describe reason in an Error Explanation Box

|    | TOTAL number of persons participating in Christian formation groups<br>This value should not be Zero or blank | 0 | 0 |
|----|----------------------------------------------------------------------------------------------------|---|---|
|    | no classes                                                                                                    |   |   |
| 10 |                                                                                                    |   | 0 |
|    |                                                                                                    |   |   |
|    |                                                                                                    |   |   |
|    |                                                                                                    |   |   |
|    |                                                                                                    |   |   |

NOTE! There will be multiple pop-up boxes for the full "Submit" process to be complete.

1) Hit the Green **SUBMIT** button at the top teal banner on right hand side of Annual Report page:

| hurch                                     |                                          |                                                 |                                |              |                    |        |
|-------------------------------------------|------------------------------------------|-------------------------------------------------|--------------------------------|--------------|--------------------|--------|
| ity, State                                |                                          |                                                 | Conferenc                      | e Admin P    | anel               |        |
| astor                                     |                                          |                                                 | Awaiting Valida                | tion and Sub | mission            |        |
| onf Church #                              |                                          |                                                 | ✿ Reset this Church            | 🖪 Edit An    | nual Report        |        |
| CFA Church #                              |                                          |                                                 |                                |              |                    |        |
| onference                                 | UPPER NEW YORK (37                       | (4)                                             |                                |              |                    |        |
|                                           | <ul> <li>Instruction</li> </ul>          | ons 🔒 Print 🔹 🗼                                 | Local Church Detail            |              |                    |        |
|                                           |                                          |                                                 |                                |              |                    |        |
|                                           |                                          |                                                 |                                |              | Hide               | e Note |
|                                           | Leave a church-specific note. It         | will be visible to GCFA, Confe                  | erence, and Church level users | Save         | Hide               | e Note |
|                                           | Leave a church-specific note. It         | will be visible to GCFA, Confe                  | erence, and Church level users | Save         | Hide               | e Note |
|                                           | Leave a church-specific note. It         | will be visible to GCFA, Confe                  | erence, and Church level users | Save         | Hide               | e Note |
|                                           | Leave a church-specific note. It<br>in f | will be visible to GCFA, Confe                  | erence, and Church level users | Save         | Hide               | e Note |
|                                           | Leave a church-specific note. It         | will be visible to GCFA, Confe                  | erence, and Church level users | Save         | Hid                | e Note |
| Display Question H                        | Leave a church-specific note. It<br>in f | will be visible to GCFA, Confe<br>Table # 1 2 3 | erence, and Church level users | Save         | Hide<br>B Sc       | e Note |
| Display Question H<br>QUESTION            | Leave a church-specific note. It<br>in f | will be visible to GCFA, Confe<br>Table # 1 2 3 | erence, and Church level users | Save         | Hide<br>2022       | e Note |
| D Display Question H<br>QUESTION<br>BLE 1 | Leave a church-specific note. It<br>in i | will be visible to GCFA, Confe<br>Table # 1 2 3 | erence, and Church level users | Save         | Hide<br>50<br>2022 | e Note |

2) WAIT while it validates your answers

3) If you have no errors or explanations needed a GREEN Box appears, HIT the **GREEN BUTTON** that says "Submit Report"

(SKIP TO Step # 8 Below)

| ANSWERS VALIDATED                                                                                                    | ×         |
|----------------------------------------------------------------------------------------------------|-----------|
| Successfully validated all Answers.                                                                                                    |           |
| If you are confident that the provided answers are correct, y<br>are ready to Submit Report for review by the Conference ar<br>District offices. | you<br>nd |
| Submit Report                                                                                                    | Close     |

4) If you have Errors a **RED** Box appears. CLICK **"OK**" to go back to your report

- You need to find all the Lines that have a Red Box around it with the ATTENTION:

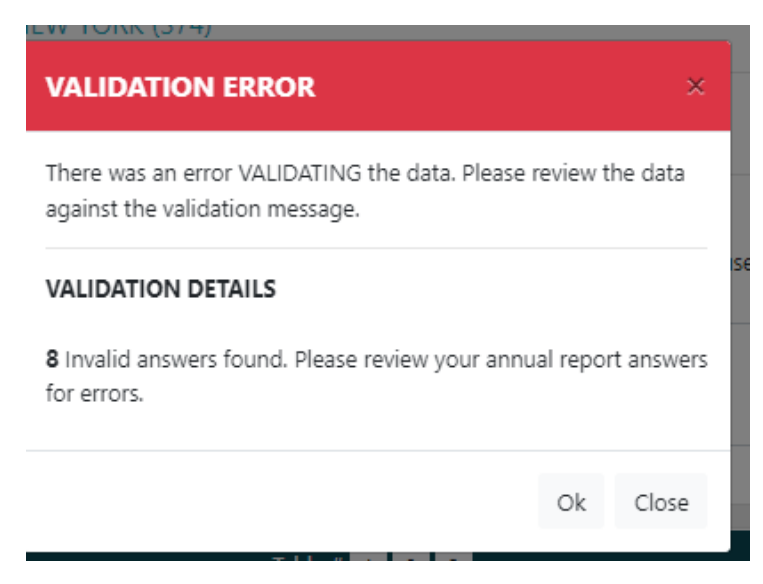

| AS | SETS                                                                                                   |        |   |
|----|----------------------------------------------------------------------------------------------------|--------|---|
|    | Market value of church-owned land buildings and equipment                                              |        |   |
| 24 | ATTENTION: More than a 75% decrease from last year. Please update your Answer or enter an Explanation. | 274000 | 0 |
|    | Please provide a Explanation (required)                                                                |        |   |
|    |                                                                                                    |        |   |

#### 6) HIT SUBMIT AGAIN on Annual report page

| .nurch          |                                          |                           |                        |                   |              |             | _      |
|-----------------|------------------------------------------|---------------------------|------------------------|-------------------|--------------|-------------|--------|
| ity, State      |                                          |                           |                        | Conference        | Admin Pa     | anel        |        |
| astor           |                                          |                           |                        | Awaiting Validati | ion and Subr | mission     |        |
| Conf Church #   |                                          |                           | ه                      | Reset this Church | ピ Edit An    | nual Report |        |
| Conference      | UPPER NEW YORK (3)                       | 74)                       |                        |                   |              |             | - 1    |
|                 | <li>Instruction</li>                     | ions 🕒 Print 🔹            | 🚠 Local Church De      | tail              |              |             |        |
|                 |                                          |                           |                        |                   |              | Hide        | e Note |
|                 | Leave a church-specific note. It<br>in f | t will be visible to GCFA | , Conference, and Chur | ch level users    | Save         |             |        |
|                 |                                          |                           |                        |                   |              |             |        |
|                 |                                          |                           |                        |                   |              |             |        |
|                 |                                          |                           |                        |                   | 255          |             |        |
| Display Questio | n Help                                   | Table # 1 💈               | 2 3                    |                   |              | E St        | ubmit  |
| QUESTION        |                                          |                           |                        |                   | 2021         | 2022        | %Δ     |
|                 |                                          |                           |                        |                   |              |             |        |

7) Make Sure you Get the GREEN Box that says Answers Validated, Click Green Button that says "SUBMIT REPORT"

| ANSWERS VALIDATED                                                                                                    | ×  |
|----------------------------------------------------------------------------------------------------|----|
| Successfully validated all Answers.                                                                                                    |    |
| If you are confident that the provided answers are correct, you<br>are ready to Submit Report for review by the Conference and<br>District offices. |    |
| Submit Report Clo                                                                                                    | se |

8) Fill in your Name and other details to record who is Submitting this report on behalf of your church:

- THEN CLICK GREEN BUTTON that says "SUBMIT ANNUAL REPORT"

| Annual Sta                                                                                                    | tistics for                           |                                                          |
|----------------------------------------------------------------------------------------------------|---------------------------------------|----------------------------------------------------------|
| Church                                                                                                    |                                       |                                                          |
| GCFA #                                                                                                    |                                       | Conference Admin Panel                                   |
| Conference Church # 374                                                                                                   |                                       | This Annual Report has not been officially<br>submitted. |
| Employer/Federal Tax ID #<br>If Employer/Federal Tax ID # is blank, it can be entered on the second<br>your Annual Report | I screen when you officially submit   | Church ID 4                                              |
| Offically submit Annual                                                                                                   | Report for review by Cor              | nference or District                                     |
| Your Name *                                                                                                    |                                       |                                                          |
| Your Email *                                                                                                    |                                       |                                                          |
| Your Position *                                                                                                    | - choose a position -                 | v                                                        |
| Notes *                                                                                                    |                                       |                                                          |
|                                                                                                    |                                       |                                                          |
|                                                                                                    |                                       | h.                                                       |
| Custom Question                                                                                                    |                                       | 2                                                        |
|                                                                                                    |                                       |                                                          |
| Review A                                                                                                    | Submit Annual Rep                     | ort                                                      |
|                                                                                                    | vour form you will no longer be       | e able to access the                                     |
| PLEASE NOTE: Once you've submitted                                                                                        | · · · · · · · · · · · · · · · · · · · |                                                          |
| PLEASE NOTE: Once you've submitted                                                                                        |                                       |                                                          |

9) Another Teal Pop-Up Box will appear, Click the Teal Button that say "Submit Report"

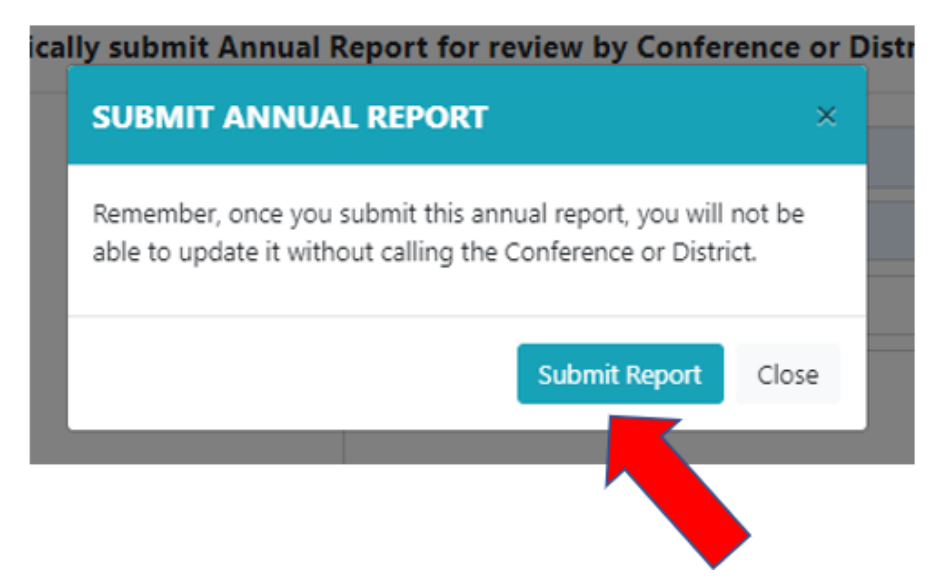

10) The Report is finally through the **FULL SUBMIT PROCESS** once you get the screen that says:

*"The Annual Report for this Local Church has been submitted"* with your name and the date on it.

|                                                                                 |                                                                                       | Conference Admin Devel             |
|---------------------------------------------------------------------------------|---------------------------------------------------------------------------------------|------------------------------------|
| icfa #                                                                          |                                                                                       | The Annual Report was submitted on |
| Conference Church # 374                                                         | 374                                                                                   | 3/16/2023                          |
| mplover/Federal Tax ID #                                                        |                                                                                       | Submitted by Autumn Wells          |
| f <i>Employer/Federal Tax ID</i> # is blank, it can be ent<br>our Annual Report | ered on the second screen when you officially submit                                  | Church ID #                        |
| The Ar                                                                          | nual Report for this Local Church has bee                                             | n submitted                        |
|                                                                                 | The Annual Report was submitted on <b>3/16/20</b><br>Submitted by <b>Autumn Wells</b> | 23                                 |
|                                                                                 | View Annual Report                                                                    |                                    |
|                                                                                 |                                                                                       |                                    |

**10) SUBMIT REQUIRED FIELDS:** 

Only 1 person needs to Submit the Final Report with Required Fields preferably the Pastor. (FEIN will be required)

| Church Details Annual Report |                                                                                                 |                                                                            | Logged in as TEST TEST |
|------------------------------|-------------------------------------------------------------------------------------------------|----------------------------------------------------------------------------|------------------------|
|                              | Annual Report fo                                                                                | or La Casa del Alfarero UMC                                                | ;                      |
|                              | Church                                                                                          | La Casa del Alfarero UMC                                                   |                        |
|                              | GCFA #                                                                                          | 396443                                                                     |                        |
|                              | Conference Church #                                                                             | 781                                                                        |                        |
|                              | Employer/Federal Tax ID #<br>If Employer/Federal Tax ID # is blank<br>submit your Annual Report | 234123412<br>c, it can be entered on the second screen when you officially |                        |
|                              | Offically submit Annual F                                                                       | Report for review by District and Conference                               |                        |
|                              | Your Name                                                                                       |                                                                            |                        |
|                              | Your Position                                                                                   | - choose a position -                                                      | *                      |
|                              | Church Name                                                                                     | La Casa del Alfarero UMC                                                   |                        |
|                              | Church Email                                                                                    | donnahannkins@mac.com                                                      |                        |
|                              |                                                                                                 |                                                                            |                        |

11) NEED CHANGES MADE?

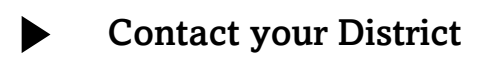

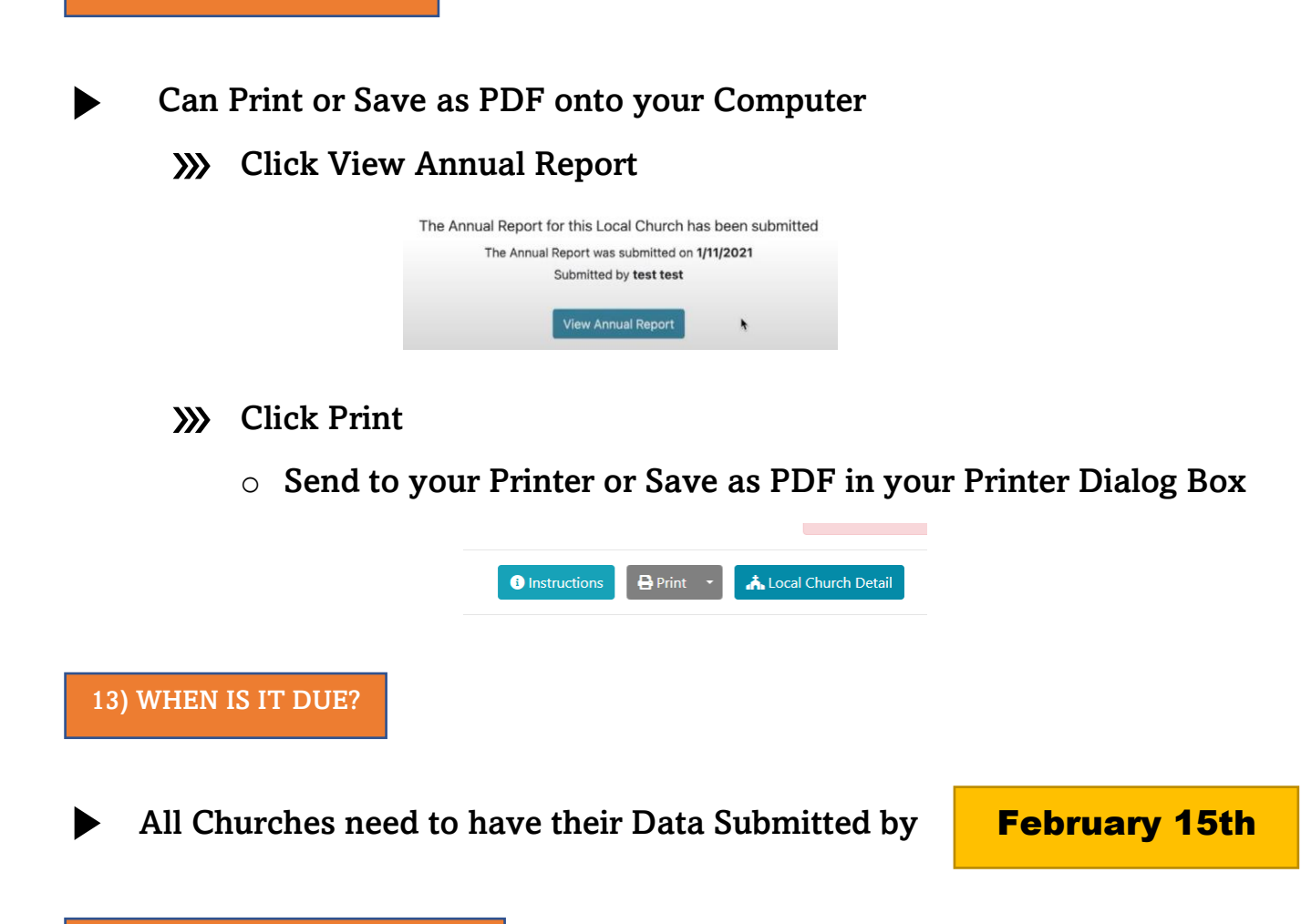

14) WHY ARE WE DOING THIS?

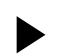

The information that's available provides:

- Local church statistics as users of the site can look up individual church information on pastors, membership data, and statistical history.
- A much quicker way to locate pastors and includes historical information on appointments.
- Quick Facts that give users the ability to select an annual conference and find membership by district, conference or jurisdiction as reported on the local church statistical reporting forms.
- Charts and graphs that provide quick comparisons among jurisdictions, conferences, and churches.

#### 15) STILL HAVE A PROBLEM?

1

Contact your District Office

Contact Conference Accounting Administrative Services Specialist - Autumn Wells - <u>AutumnWells@unyumc.org</u> - 315-898-2004

#### MORE INFORMATION

- Upper New York Stats Page: <u>https://www.unyumc.org/about/statistics</u>
- Description of Lines: https://unyumc.org/images/uploads/Description of Lines ACStats.pdf
- Different Types of People on UMC Stats Report: <u>https://unyumc.org/images/uploads/Church\_People\_ACStats.pdf</u>
- → Visit the NEW UM Data Website: <u>https://gcfa-umdata.brtsite.com/charts</u>
- Ask the UMC <u>https://www.umc.org/en/who-we-are/ask-the-umc-faqs</u>
- GCFA Data Services <u>https://www.gcfa.org/data-services</u>

## WHAT YOU DO MATTERS

THANK YOU FOR WHAT YOU DO!

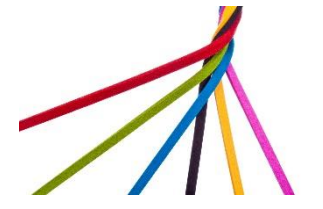